## V2 Conference 모바일접속매뉴얼

1

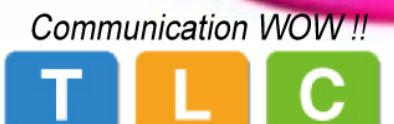

Advanced Digital Communication Nomad !!

## App 설정 및 회의실 접속

- # 안드로이드는 <u>여기를 클릭</u>하여 파일을 다운로드해서 설치 합니다.
- # 아이폰, 아이패드는 "앱스토어(Apple)"에서 "V2 Meet"를 검색해서 설치합니다.
- # 접속 서버IP, 로그인 아이디/패스워드 등을 설정하고 회의에 접속합니다.
- → 접속 서버IP 설정 시 IP이외에 다른 부분의 설정 값은 수정하지 마십시오.(IP: www.aspv2.com / 101.101.162.109)
  → 회의 접속 시 비밀번호 : "222222"

## < App 설정 및 회의실 접속 >

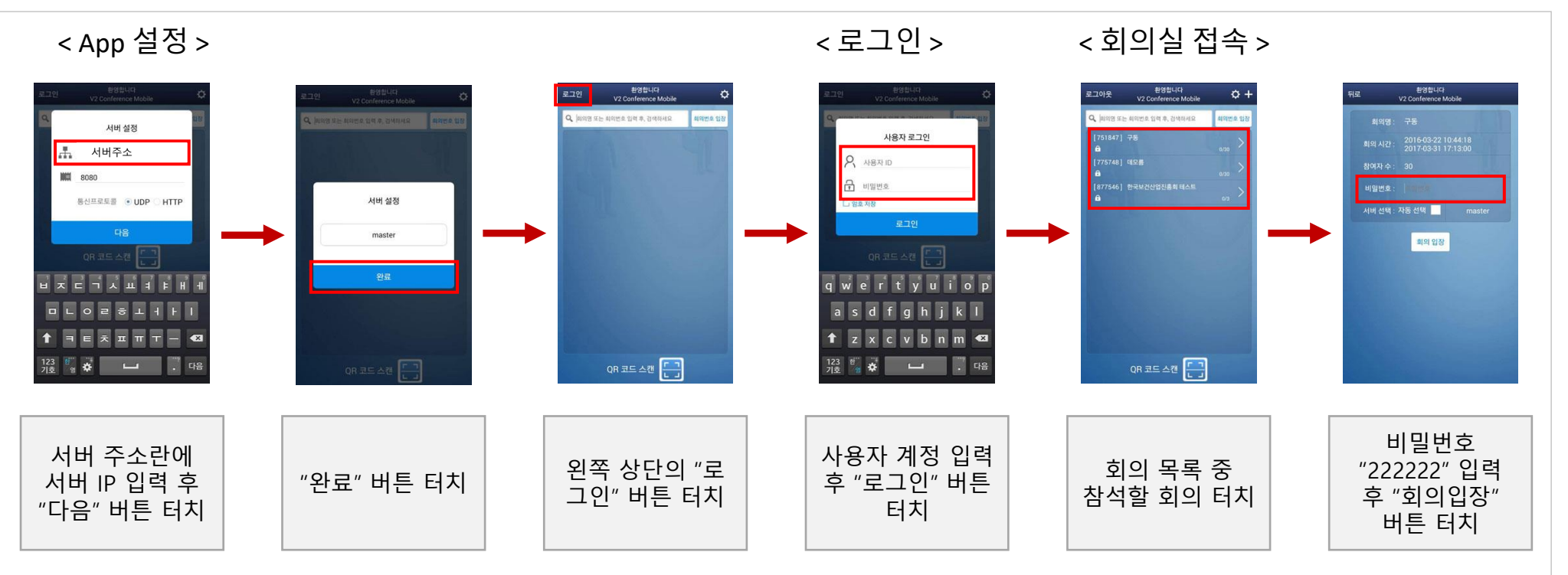

## 화상회의 App 주요 기능

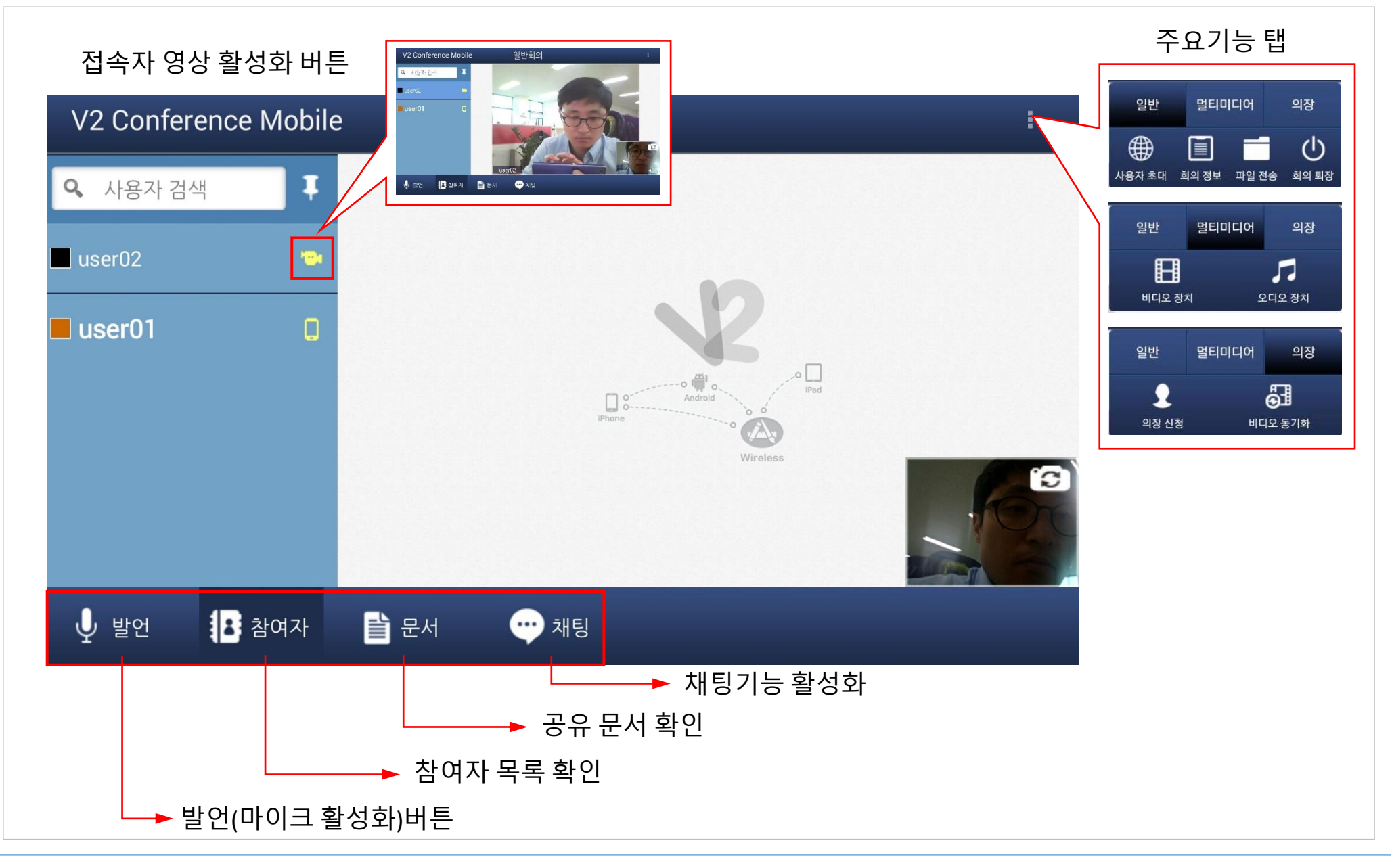